# Manager

### VIEW PAST EMPLOYEE PERFORMANCE REVIEWS

Past (and current) performance review documentation related to Goal/Expectation Setting, Check-In Conversations, and End-of-Year Conversations is maintained in Workday for your reference and can be viewed at any time. **Note:** Performance reviews completed prior to the implementation of Workday on April 1, 2019 are currently not available in the Workday system. Please contact Human Resources for access to reviews completed prior to the date listed above.

### View Employee Performance Reviews

From the Workday homepage:

- 1. Click View All Apps.
- 2. Click the **Team Performance** application.
- 3. Click Employee Reviews from the Actions menu.

Enter the following:

- 4. Organizations: Click Prompt ≡ to select My Organizations.
- 5. Include Subordinate Organizations: Click the checkbox if desired. This will enable you to view completed review processes for non-direct reports within your organization.

Team Performance

**Note**: You will not be able to view review content for employees not listed in your supervisory organization, only completed processes.

- 6. Review Templates: Click Prompt ≔ to list the review types.
  - **a.** To view <u>multiple</u> review templates: Click **All Review Templates** and click the checkbox(es) to select the desired templates to view
  - b. To view a <u>single</u> type of performance review: Click Active By Review Type

- i. Select the review template category:
  - Corrective Action
  - Performance Improvement Plan
  - Performance Review
- ii. Select the review type:
  - Check In: Documentation from Check-In Conversations
  - Goal Setting: Documentation from the Goal/Expectation Setting process
  - **Summary Review:** Documentation from the End-of-Year Conversation

| ← Active By Review Type      |   |
|------------------------------|---|
| Corrective Action            | 2 |
| Performance Improvement Plan | 2 |
| Performance Review           | 3 |
|                              | 5 |

| Check In                       | Ռո |
|--------------------------------|----|
| Goal Setting                   |    |
| Historical Performance Reviews | 1  |
| Summary Review                 | 1  |
| search                         |    |

| ← Check In       |   |
|------------------|---|
| Check In Meeting | F |

- iii. Click the checkbox to select the review type
- 7. Click **OK •** to generate the list.
- The Employee Reviews list has two tabs: In Progress and Completed. The Review column lists the Review Names as Review Type: Employee Name.

To display the status of the review click the desired **Review Name**. The **View Event** report tabs list the status of each **Process** step.

| ← Employee Review                                                                                                 | S                 |                               |                     | ⊠ 🖶   |
|----------------------------------------------------------------------------------------------------|-------------------|-------------------------------|---------------------|-------|
| Organizations No<br>Include Subordinate Organizations No<br>Review Templates Check In<br>In Progress Completed by | Meeting           |                               |                     |       |
| Completed 1 item                                                                                                  |                   |                               | X                   | 1 🖬 🖓 |
| Organization                                                                                                    | Review            | Review Category > Review Type | Evaluations         |       |
|                                                                                                    | Check In Meeting: | Performance Review > Check In | Employee<br>Manager | 4     |
| 4                                                                                                    |                   |                               |                     |       |

- 9. To display a printable view of the review from the **Employee Reviews** screen:
  - a. Hover to the right of the review name and click Related Actions ....
  - b. Click Talent

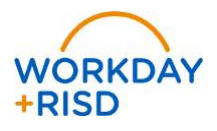

# Performance Management: View Performance Review and Status

c. Click View Printable Employee Review

The **Printable Employee Review** can be printed by clicking the printer icon at the top of the page.

| Employee Re                                                           | eviews                   |                                        |             |                                                                   |
|-----------------------------------------------------------------------|--------------------------|----------------------------------------|-------------|-------------------------------------------------------------------|
| Organizations<br>nolude Subordinate Organizations<br>Review Templates | No<br>End of Year Reviev | Actions                                |             | Employee Review                                                   |
| In Progress Completed                                                 |                          | Audits<br>Business Process<br>Favorite | ><br>><br>> | End of Year Review:                                               |
| Organizations                                                         | Review                   | Integration IDs<br>Reporting           | >           | Overall Status In Progress<br>Initiated On 06/12/2019 10:08:38 AM |
| 4                                                                     | End of Year News         | Talent                                 | 3           | View Printable Employee Review<br>Review<br>Review                |

#### **View Team Performance Review Summary**

Review a summary of your team members' performance review statuses, with the ability to view the review and its process details.

From the Workday homepage:

- 1. Click View My Apps.
- 2. Click the Team Performance application
- Select My Team's Performance Reviews from the Actions menu. Reviews are separated by In Progress and Complete. Click the arrow > to expand the list of reviews by status.

| Actions               |                    |                                       |                   |                 |                   |                 | e        |
|-----------------------|--------------------|---------------------------------------|-------------------|-----------------|-------------------|-----------------|----------|
| In Progress           |                    |                                       |                   |                 |                   | X 👳             | ±        |
| Un Progress<br>Worker | Performance Review | Current Step                          | Manager<br>Rating | Employee Rating | Period Start Date | Period End Date |          |
|                       | Check In Meeting:  | Complete Self Evaluation - Initiation |                   |                 | 05/31/2019        | 05/31/2019      | -        |
|                       |                    |                                       |                   |                 |                   |                 | <b>.</b> |
| (                     |                    |                                       |                   |                 |                   |                 | •        |
| > Complete            |                    |                                       |                   |                 |                   |                 |          |
| -                     |                    |                                       |                   |                 |                   |                 |          |
|                       |                    |                                       |                   | $\sim$          |                   |                 |          |

4. To display the process history of the review, click the review name.

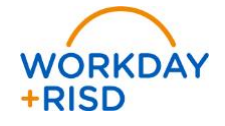

- 5. To display a printable view of the review:
  - a. Hover to the right of the review name and click Related Actions ....
  - b. Click Talent
  - c. Click View Printable Employee Review

| Actions                     |                    | Actions                                                   |     |                                                                                             |   | × |
|-----------------------------|--------------------|-----------------------------------------------------------|-----|---------------------------------------------------------------------------------------------|---|---|
| > In Progress<br>> Complete |                    | Audita<br>Business Process<br>Favorite<br>Integration IDs | >   | Performance Review<br>Check In Meeting:<br>Subject<br>Overall Status Successfully Completed | × | 1 |
| Worker                      | Performance Review | Reporting                                                 | - 5 | Initiated On 06/08/2019 05:47:34 PM                                                         |   |   |
|                             | Check in Meeting   | Talent Im                                                 | Ť   | View Printable Employee Review                                                              | ł | * |

The **Printable Employee Review** can be printed by clicking the printer icon at the top of the page.

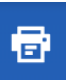

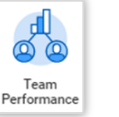